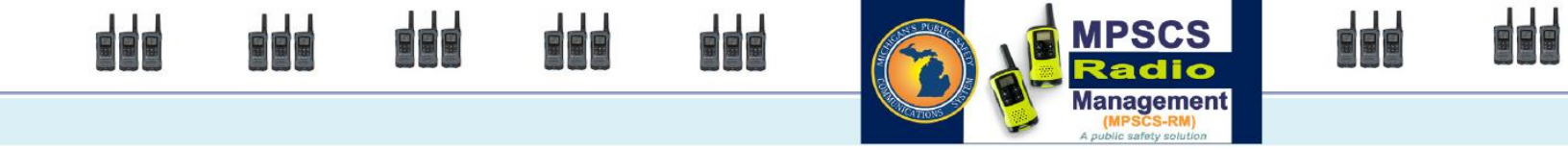

# **Onboarding Manual Customer Agency Users**

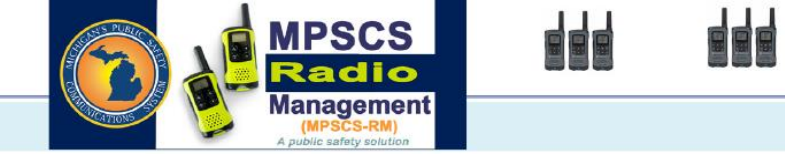

# Table of Contents

| 1. | Onb   | oarding Requests                                                               | 3      |
|----|-------|--------------------------------------------------------------------------------|--------|
|    | 1.1.  | Adding a New Request                                                           | 3      |
|    | 1.1.1 | . Adding a New Request record                                                  | 3      |
|    | 1.1.2 | . Adding Details to the Request                                                |        |
|    | 1.1.3 | . Add New Radios                                                               | 4      |
|    | 1.1.4 | . Select Existing Radios                                                       | 5      |
|    | 1.1.5 | Select Template and Radios                                                     | 6      |
|    | 1.1.6 | Add Talkgroups                                                                 | 6<br>- |
|    | 1.1.7 | . Select Talkgroups                                                            | /      |
|    | 1.2.  | Submitting a Request                                                           | 7      |
|    | 1 2   | Editing on Existing Docuset                                                    | 0      |
|    | 1.5.  | Editing an Existing Request                                                    |        |
| 2. | Cust  | omer Details                                                                   | 8      |
|    | 2.1.  | Additional Details / Tabs                                                      | 9      |
|    | 2.1.1 | . Contacts                                                                     | 9      |
|    | 2.1.2 | . Sub Agencies                                                                 |        |
|    | 2.1.3 | . Approved Talkgroups                                                          |        |
|    | 2.1.4 | . Notes                                                                        | 10     |
| 3. | Requ  | uest Types and Workflow                                                        | 11     |
|    | 3.1.  | Add Radios with New Template and Add Radios with Existing Template (Duplicate) | 11     |
|    | 3.2.  | Activate Existing Radio                                                        |        |
|    |       |                                                                                |        |
|    | 3.3.  | Change Features in Radio, Change Template to New, Change Template to Existing  | 11     |
|    | 3.4.  | Disable Radio                                                                  | 12     |
|    | 3.5.  | Add Talkgroup(s)                                                               | 12     |
|    | 36    | Add Encryption to Talkgroup(s)                                                 | 13     |
|    | 5.0.  |                                                                                |        |

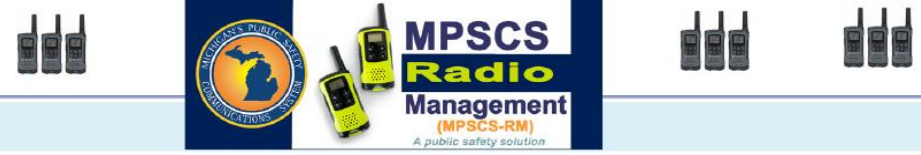

# 1. Onboarding Requests

The onboarding module consists of two separate main application screens:

- Requests
- Customer Details

When you first load the Onboarding module, the "Requests" application screen will load. Within that screen, you will see the "Request List" view by default (shown below):

|    | Requests      | Customer Details                             |                 |                       |               |                           | Edit Page                            |
|----|---------------|----------------------------------------------|-----------------|-----------------------|---------------|---------------------------|--------------------------------------|
|    | Request List  | Add or Modify Requests                       | Q 🗙 🚹           |                       |               |                           |                                      |
|    |               |                                              | B 5             | ) 🛇 🗘 T 🙆             |               |                           |                                      |
| à  | Default       | <b>v</b> 20 <b>v</b>                         | C 2 1           |                       |               |                           |                                      |
| L. | Transaction # | Agency Name                                  | Sub Agency Name | Contact Name          | Contact Phone | Contact Email             | Request Type                         |
|    | 100120        | Michigan Public Safety Communications System | MPSCS           | Doe, John             | 555555555     | not actually an email add | Add Talkgroup(s)                     |
|    | 100118        | Michigan Public Safety Communications System | MPSCS           | Elvis Presley         | 5551212215    | goahkd@michigan.gov       | Add Radios from Existing Template ([ |
|    | 100063        | Michigan Public Safety Communications System | MPSCS           | Michael White         | 5172844059    | whitem11@michigan.gov     | Add Radios from Existing Template (E |
|    | 4             |                                              |                 | ] of 1 📀 🛞 Total Reco | rds: 3        |                           | •                                    |

This view shows a paged list of the Onboarding requests. By default, you will see the first 10 records in the list the records sorted by the most recent date they were created.

The Request List view displays the current selected "Layout" of fields. This will be a system default until the Layout is edited and saved by the User.

#### 1.1. Adding a New Request

- 1.1.1. Adding a New Request record
- 1. Select the "Add of Modify Requests" tab.
- 2. Single-Click on the Add New Request button Add New Request. The fields on the screen will clear and the required fields will be highlighted with a red line (see example below).

| Add New Reques  | t                                            |                  |                    |
|-----------------|----------------------------------------------|------------------|--------------------|
| Agency Name     | Michigan Public Safety Communications System | Transaction #    |                    |
| Svc Agreement # | 33-035                                       | Status           | New Request        |
| Emergency Alert | EA-NO No Emergency                           | Create Date/Time | mm/dd/yyyy -:-:    |
| Contact         |                                              | Submission Date  | mm/dd/yyyy -::     |
| Pequest Type    |                                              | Data Enabled     | Data Billing Level |
| Request type    |                                              | Radio Count      |                    |
| Instructions    |                                              | Comments         |                    |
| Contact Name    | Jonathan-3rd party Campbell                  |                  |                    |
| Contact Phone   | 205-807-1502                                 |                  |                    |
| Contact Email   | [jcampbell@mcmtechnology.com                 |                  | Submit Request     |

- A public safety solution
- 3. Select the Agency first using the Browser lookup option \_\_\_\_\_ next to the field. \*\* Note: If you only have one Agency assignment, this value will auto-fill.
- 4. Select the Sub Agency next sing the Browser lookup option \_\_\_\_\_ next to the field.
- 5. Select the Request Type sing the Browser lookup option **\_\_\_\_** next to the field.
- 6. Enter the Contact Name, Phone, and Email. \*\* Note: This will auto-fill based on your user credentials, but can be changed as desired.
- 7. Enter notes into the "Comments" section that provides additional details about the request.
- 8. Most of the remaining required fields should be auto filled from the Agency and Sub Agency selections, but if

there are any remaining, finish filling out the fields and **Save** the record.

\*\* NOTE\*\* Do not click "**Submit Request"** until you have added the required details to the request, as described in the next few sections

#### 1.1.2. Adding Details to the Request

After saving a request, you can now add the required details. Based on the "Request Type", the bottom portion of the Request screen will display different options.

This tab has it's own set of options that are used for managing the records that are entered into the list under the tab. The first four option buttons are the common options that are used for adding and editing records in the list:

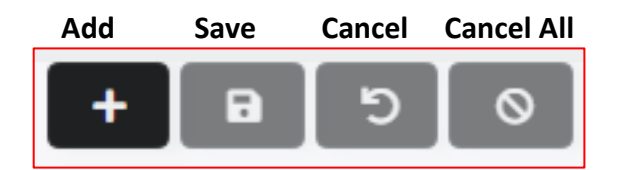

There are some additional options available that are more specific to the Radio lists as follows:

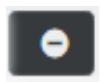

**Remove from List** – This removes the selected record from the list.

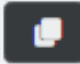

**Duplicate** – This will duplicate the select record in the list. It inserts a new row that is an exact copy of the record you had selected to duplicate.

#### 1.1.3. Add New Radios

The "Add New Radios" tab shows for any request types that are designated as "Add" types. Here is the current list of these types:

- Add Radios from Existing Template (Duplicate)
- Add Radios with New Template

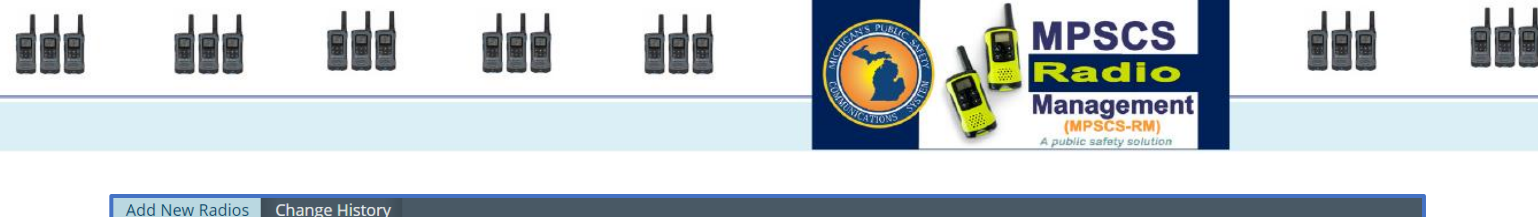

| Add New Radio | s Change History |              |                  |                                          |          |                             |  |  |
|---------------|------------------|--------------|------------------|------------------------------------------|----------|-----------------------------|--|--|
|               |                  |              |                  |                                          |          |                             |  |  |
| Default       | ✓ 20             | ~            |                  |                                          |          |                             |  |  |
| Serial Number | Flashcode        | Model Family | Model            | Model Desc                               | Radio ID | Existing Template<br>Prefix |  |  |
| 471MCM9901    | 100008-000480-1  | APX-4500     | M22URS9PW1AN     | APX4500, ASTRO 800 MHZ, 35 WATT MODEL O2 |          | MPSCSSTD01                  |  |  |
| 471MCM9903    | 100008-000480-1  | APX-4500     | M22UR59PW1AN     | APX4500, ASTRO 800 MHZ, 35 WATT MODEL O2 |          | MPSCSSTD01                  |  |  |
| 471MCM9902    | 100008-000480-1  | APX-4500 Q X | M22URS9PW1AN Q X | APX4500, ASTRO 800 MHZ, 35 WATT MODEL O2 |          | MPSCSSTD01 Q X              |  |  |
| •             |                  |              |                  |                                          |          | )                           |  |  |

To add a new record into the list, select the **Add** button. A new empty row will be inserted into the list. Fill out the required fields and then select the **Save** button to save the new record. Repeat this process to add additional records.

HINT: If entering multiple radios of the same model and flash code, use the duplicate icon <sup>1</sup>, then change the needed characters in the serial number field.

Use the Cancel or Cancel All buttons at any time to cancel adding a record(s) or to cancel editing.

#### 1.1.4. Select Existing Radios

The "Select Existing Radios" tab shows for the following request types:

- Change Template to New
- Change Features in Radio
- Disable Radio

To select assets into the list, enter the Serial # of the radio into the box and use the enter key to submit the value. **OR** click on the "Browse" button.

| Select Existing R   | adios Change Hist | ory          |                  |                                            |            |
|---------------------|-------------------|--------------|------------------|--------------------------------------------|------------|
| Radio List Multi-Se | elect Radios      |              |                  |                                            |            |
|                     |                   |              | B 5 0            | • ×                                        |            |
| Enter Serial #      |                   |              | Browse           |                                            |            |
| Default             | ✔ 20              | ~            | C 🗹 🛓            |                                            |            |
| Serial Number       | Flashcode         | Model Family | Model            | Model Desc                                 | 🗢 Radio ID |
| 481CQZG384          | 181069-011480-3   | APX-6000 Q × | H98UCF9PW6AN Q X | APX6000, ASTRO 800 MHZ, 3 WATT, MODEL 2.5E | 9480026    |
| 4                   |                   |              |                  |                                            |            |

When the Browse window opens, you will be presented a filtered list of records based on the Agency and Sub Agency you selected for the request previously. You can further filter that list by entering a value in the field above the column(s) you want to search. Use the enter key or the search button to apply the filter.

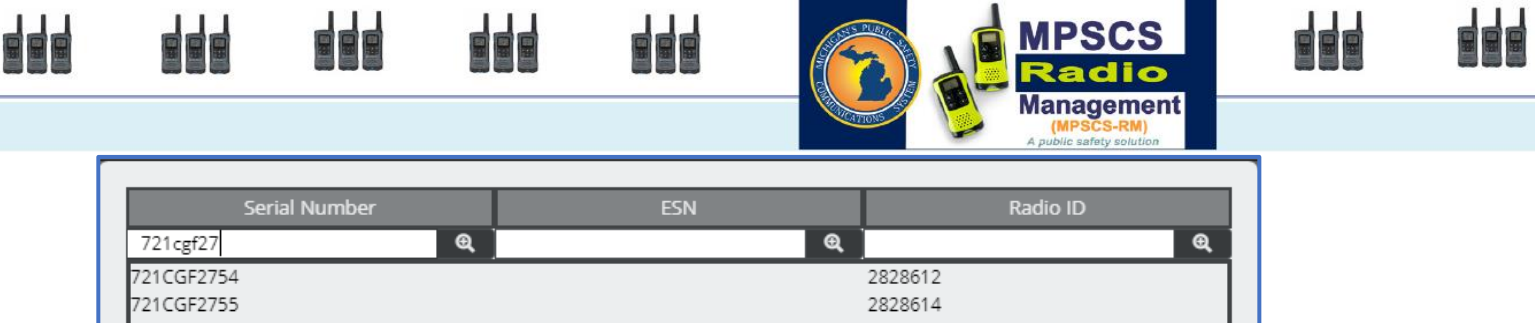

|            | 10 Clear Close |
|------------|----------------|
| 721CGF2761 | 2828626        |
| 721CGF2760 | 2828624        |
| 721CGF2757 | 2828618        |
| 721CGF2756 | 2828616        |
| 721CGF2755 | 2828614        |
| 721CGF2754 | 2020012        |

Once you have found the record you want to add to the list, single-click on the row you want to select. The window will close and the record will be added to the list. The system will refresh the list automatically once the data has been saved.

#### 1.1.5. Select Template and Radios

The "Select Template Radios" tab shows for the following request types:

Change Template to Existing

The features and functions are the same as the "Select Existing Radios" tab except for the addition of a selectable field to choose the **New Template Prefix** that you want to be applied to the radios in the list. You can select this value using the **BROWSE** selector to the right of the field.

| New Template Prefix | Q X |
|---------------------|-----|
|                     |     |

HINT: After selecting a New Template Prefix value, make sure you Save the Request before attempting to Select more assets into the list.

#### 1.1.6. Add Talkgroups

The "Add Talkgroups" tab shows for the following request types:

• Add Talkgroup(s)

| Γ | Add Talkgroups | Select Talkgroups | Change History |       |                  |                 |                    |
|---|----------------|-------------------|----------------|-------|------------------|-----------------|--------------------|
|   |                |                   |                | + 8   | 5                |                 |                    |
| Ľ |                |                   |                |       |                  |                 |                    |
|   | Default        | ✓ 10              | ✓ (2)          | 2 🛃   |                  |                 |                    |
|   | Alias          | ¢ AKA             | Owner          | ¢ CKR | Paging Talkgroup | Encryption Mode | New Encryption Key |
| L | MCMXX003       | MCM Test 003      | LANSING-FD     |       |                  | ~               | • 0                |

To add a new record into the list, select the **Add** button. A new empty row will be inserted into the list. Fill out the required fields and then select the Save button to save the new record. Repeat this process to add additional records.

Use the **Cancel** or **Cancel All** buttons at any time to cancel adding a record(s) or to cancel editing.

#### 1.1.7. Select Talkgroups

The "Select Talkgroups" tab shows for the following request types:

• Add Encryption to Talkgroup(s)

To select Talkgroups into the list, enter the Talkgroup ID or Alias into the box and use the enter key to submit the entry. **OR** click on the "Browse" button.

| Select Talkgroups                               | Change History                                                                               |              |          |        |
|-------------------------------------------------|----------------------------------------------------------------------------------------------|--------------|----------|--------|
|                                                 |                                                                                              |              | B 5      | •      |
| Enter Talkgroup ID or Alia                      | 5                                                                                            |              |          | Browse |
|                                                 |                                                                                              |              |          |        |
| Default                                         | ✓ 10                                                                                         | ~ C          |          |        |
| Default<br>Talkgroup ID                         | <ul> <li>✓ 10</li> <li>♦ TG Alias</li> </ul>                                                 | ✓ 2 ♦ TG AKA | TG Owner |        |
| Default Talkgroup ID 80001113                   | <ul> <li>✓ 10</li> <li>◆ TG Alias</li> <li>33LFD1</li> </ul>                                 | ✓ 3 ♦ TG AKA | TG Owner |        |
| Default Talkgroup ID 80001113 80001114          | ✓         10           ◆         TG Alias           33LFD1         33LFD2                    | ► TG AKA     |          | ]      |
| Default Talkgroup ID 80001113 80001114 80001115 | <ul> <li>✓ 10</li> <li>◆ TG Alias</li> <li>33LFD1</li> <li>33LFD2</li> <li>33LFD3</li> </ul> | ✓ 2          |          |        |

When the Browse window opens, you will be presented a filtered list of records based on the Agency you selected for the request previously. You can further filter that list by entering a value in the field above the column(s) you want to search. Use the enter key or the search button to apply the filter.

Once you have found the record you want to add to the list, single-click on the row you want to select. The window will close and the record will be added to the list. The system will refresh the list automatically once the data has been saved.

#### 1.2. Submitting a Request

Once you have entered the required details based on the Request Type, you are ready to submit the request. To do

this, simply click

The request will automatically change status to submitted and an alert will be sent to MPSCS staff that there is a new request.

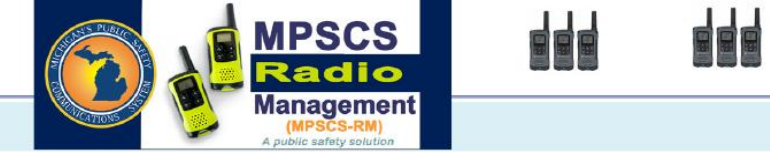

## 1.3. Editing an Existing Request

To locate an existing Request record, you can use the **QUICK SEARCH** or **FILTER** functions. The fields that are part of the **QUICK SEARCH** option in the Requests screen are:

- OB Transaction Number
- Agency Name
- Contact Name

Once you locate the record you want to edit, simply modify the fields/values as desired and select the **Save** option button when finished editing. Use the **Cancel** or **Cancel All** buttons at any time to cancel editing.

## 2. Customer Details

The Customer Details screen is where you can view Customer Agency records. The default values that are used throughout the Onboarding process are derived from the Customer Agency record. This screen has 2 views:

• **Details** - The Details view is a view of an individual record.

| Details       List       WAYNE-CO       Q       X         Customer Agency ID       WAYNE-CO-EMD       Status       Active       V         Customer Agency Name       Wayne County Emergency Management       ID Type       LOCAL       Zone       2       V         Service Contract Number       82-009       Default ID Range       Q       X       Mayne County Emergency Management       ID Type       LOCAL       Zone       2       V         EA Contact ID       NO-EA       Q       X       Use with Radios with no Eme       IV&D CEN       CEN01       V         Default Payee       CREDIT-WAYNE       Q       X       Wayne County Credit       Primary Talkgroup       80002135       Q       X       82COM         Homeland Security District       25       Class       NP-PS       Billing Level       ACTIVATION       V                                                                                                    | Requests Customer Details  |                                       |                                      |  |  |  |  |  |
|----------------------------------------------------------------------------------------------------|----------------------------|---------------------------------------|--------------------------------------|--|--|--|--|--|
| Here       So       K       So       T       C         Customer Agency ID       WAYNE-CO-EMD       Status       Active       Image: Comparison of the comparison of the comparison o | Details List               |                                       | WAYNE-CO Q X                         |  |  |  |  |  |
| Customer Agency ID       WAYNE-CO-EMD       Status       Active         Customer Agency Name       Wayne County Emergency Management       ID Type       LOCAL       Zone       2         Service Contract Number       82-009       Default ID Range       Q <x< td="">       ID Type       CEN01       ID         EA Contact ID       NO-EA       Q<x< td="">       Use with Radios with no Eme       IV&amp;D CEN       CEN01       ID         Default Payee       CREDIT-WAYNE       Q       X       Wayne County Credit       Primary Talkgroup       80002135       Q<x< td="">       82COM         County / Svc Area       WAYNE       Q       MRSC       Cost Code       17M700       Image         Homeland Security District       25       Class       NP-PS       Billing Level       ACTIVATION       Image</x<></x<></x<>                                                                                                    |                            | > = 0 C = +                           | < 5 of 7 > >>> Y + 4                 |  |  |  |  |  |
| Customer Agency Name       Wayne County Emergency Management       ID Type       LOCAL ▼ Zone 2       ▼         Service Contract Number       82-009       Default ID Range       Q X         EA Contact ID       NO-EA       Q X       Use with Radios with no Eme       IV&D CEN       CEN01       ▼         Default Payee       CREDIT-WAYNE       Q X       Wayne County Credit       Primary Talkgroup       80002135       Q X       82COM         County / Svc Area       WAYNE       Q X       MRSC       Cost Code       17M700       ▼         Homeland Security District       25       マ Class       NP-PS       Billing Level       ACTIVATION       ▼                                                                                                    | Customer Agency ID         | WAYNE-CO-EMD                          | Status Active                        |  |  |  |  |  |
| Service Contract Number       82-009       Default ID Range       Q ×         EA Contact ID       NO-EA       Q ×       Use with Radios with no Eme       IV&D CEN       CEN01         Default Payee       CREDIT-WAYNE       Q ×       Wayne County Credit       Primary Talkgroup       80002135       Q ×       82COM         County / Svc Area       WAYNE       Q ×       MRSC       Cost Code       17M700       T         Homeland Security District       25       Class       NP-PS       Billing Level       ACTIVATION       T                                                                                                    | Customer Agency Name       | Wayne County Emergency Management     | ID Type LOCAL V Zone 2 V             |  |  |  |  |  |
| EA Contact ID       NO-EA       Q       IUse with Radios with no Eme       IV&D CEN       CEN01         Default Payee       CREDIT-WAYNE       Q       X       Wayne Country Credit       Primary Talkgroup       80002135       Q       X       82COM         Country / Svc Area       WAYNE       Q       X       MRSC       Cost Code       17M700       V         Homeland Security District       25       V Class       NP-PS       Billing Level       ACTIVATION       V                                                                                                    | Service Contract Number    | 82-009                                | Default ID Range                     |  |  |  |  |  |
| Default Payee       CREDIT-WAYNE       Wayne County Credit       Primary Talkgroup       80002135       X       82COM         County / Svc Area       WAYNE       X       MRSC       Cost Code       17M700       Y         Homeland Security District       25       Y       Class       NP-PS       Billing Level       ACTIVATION       Y                                                                                                    | EA Contact ID              | NO-EA Q X Use with Radios with no Eme | IV&D CEN CEN01                       |  |  |  |  |  |
| County / Svc Area     WAYNE     Q     X     MRSC     Cost Code     17M700       Homeland Security District     25     Y     Class     NP-PS     Billing Level     ACTIVATION                                                                                                    | Default Payee              | CREDIT-WAYNE Q × Wayne County Credit  | Primary Talkgroup 80002135 Q × 82COM |  |  |  |  |  |
| Homeland Security District 25 V Class NP-PS V Billing Level ACTIVATION V                                                                                                    | County / Svc Area          | WAYNE Q X MRSC                        | Cost Code 17M700 V                   |  |  |  |  |  |
| Data Dillion Lauria                                                                                                    | Homeland Security District | 25 <b>v</b> Class NP-P5 <b>v</b>      | Billing Level ACTIVATION V           |  |  |  |  |  |
| Data billing Level DATA4                                                                                                    |                            |                                       | Data Billing Level DATA4 🔻           |  |  |  |  |  |
| Data Billing Level<br>Description                                                                                                    |                            |                                       | Data Billing Level<br>Description    |  |  |  |  |  |

• List – The List View shows a list of the Agency records you can view.

|                                        |                                      |                                 |                    |             | Radio                                                |         |
|----------------------------------------|--------------------------------------|---------------------------------|--------------------|-------------|------------------------------------------------------|---------|
|                                        |                                      |                                 |                    |             | Management<br>(MPSCS-RM)<br>A public safety solution |         |
| Details List                           |                                      |                                 |                    |             | WAYNE-CO Q X                                         |         |
|                                        |                                      | + 8                             | ÷ <b>T i</b> 0 C   | 6           |                                                      |         |
| Default                                | 10                                   |                                 |                    |             |                                                      |         |
| <ul> <li>Customer Agency ID</li> </ul> | ¢ Customer                           | Agency Name                     | County Number      | County Name | 🗢 ID Type                                            | \$ Zone |
| CREDIT-WAYNE-CO-AIRPORT                | Wayne County Airport Cre             | dit                             | 82                 | WAYNE       | LOCAL 2                                              |         |
|                                        |                                      |                                 |                    |             | LOCAL 2                                              |         |
| WAYNE-CO-AIRPORT                       | WAYNE COUNTY AIRPORT                 | AUTHORITY                       | 82                 | WAYNE       | LOCAL 2                                              |         |
| WAYNE-CO-COMM-COLLEGE                  | Wayne County Community<br>Dept.      | College District Public Safety  | 82                 | WAYNE       | LOCAL 2                                              |         |
| WAYNE-CO-EMD                           | Wayne County Emergen                 | y Management                    | 82 Q X             | WAYNE Q X   | LOCAL Q X                                            | 2       |
| WAYNE-CO-PROS-CID                      | Wayne County Prosecutors<br>Division | s Office Criminal Investigation | 82                 | WAYNE       | LOCAL 2                                              |         |
| WAYNE-CO-SD                            | Wayne County Sheriff Dep             | artment                         | 82                 | WAYNE       | LOCAL 2                                              |         |
| •                                      |                                      |                                 |                    |             |                                                      |         |
|                                        |                                      |                                 | of 1 🕑 🔊 Total Rec | ords: 7     |                                                      |         |

**MPSCS** 

#### 2.1. Additional Details / Tabs

On the bottom half of the Customer Details screen, there are tabs that contain additional details that are related to the Customer Agency that is the current selected record. These are:

- Contacts
- Sub Agencies
- Approved Talkgroups
- Notes

#### 2.1.1. Contacts

The Contacts tab is where you can View and Edit the contact records for a Customer Agency.

| Contacts   | Sub Agencies Approve  | d Talkgroups No      | otes                |                 |                                   |
|------------|-----------------------|----------------------|---------------------|-----------------|-----------------------------------|
|            |                       |                      | C 🖬 +               | 0 👔 🝸 🗘         |                                   |
|            |                       |                      |                     | _               |                                   |
| Contact Ty | pe Agency Name        | Address              | Contact Name        | Contact Type    | Billing                           |
| Billing    | Wayne County Emerg    | 10250 Middlebelt Roa | Tadarial Sturdivant | Agency Name     | Wayne County Emergency Management |
| Member     | 10250 Middlebelt Road |                      | Brian Herman        | , igency riance | wayne county emergency management |
|            |                       |                      |                     | Address         | 10250 Middlebelt Road             |
|            |                       |                      |                     | Contact Name    | Tadarial Sturdivant               |
|            |                       |                      |                     | City/State/Zip  | Romulus MI 48242                  |
|            |                       |                      |                     | Phone           | 0:734-728-3711 F:734-727-7478     |
|            |                       |                      |                     | Email           | tsturdiv@waynecounty.com          |
|            |                       |                      |                     |                 |                                   |

To Edit a Contact:

- 1. Select the **Contacts** tab.
- 2. Select the contact record in the list.
- 3. Edit information about the selected contact in the fields to the right of the list.
- 4. When finished select **Save**.

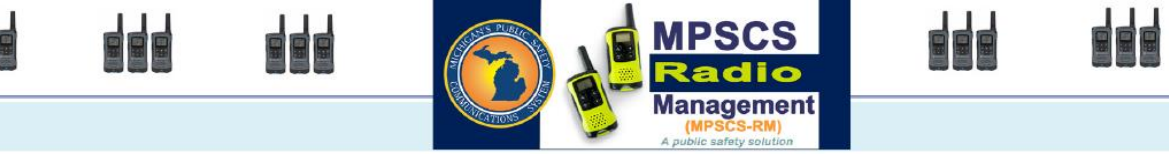

#### 2.1.2. Sub Agencies

Sub Agencies are a list of the different entities within an Agency. Sub Agencies are used to differentiate who owns/manages Asset records within an Agency. *\*\* NOTE: These are viewable only and must be added by MPSCS Administrators.* 

| Contacts Sub Agencies Approved Talkgroups                                                                           | Notes           |              |
|----------------------------------------------------------------------------------------------------|-----------------|--------------|
|                                                                                                    | + B 5 0 F       | T +          |
|                                                                                                    |                 |              |
| Sub Agency         Sub Agency Name         User Type           82-009-01         WAYNE-CO-EMD         EMERGENCY MAN | Sub Agency      | 82-009-01    |
|                                                                                                    | Sub Agency Name | WAYNE-CO-EMD |
|                                                                                                    | User Type       |              |
|                                                                                                    | Department Code | LOCAL        |
|                                                                                                    | Cost Code       | 17M700 T     |
|                                                                                                    | Address         |              |
|                                                                                                    | Address 2       |              |
|                                                                                                    | City/State/Zip  |              |
|                                                                                                    | Phone           |              |

#### 2.1.3. Approved Talkgroups

The Approved Talkgroups tab is a list of the Talkgroups that are approved for use by the selected Agency. *\*\* NOTE: This list is read-only and must be modified by MPSCS Administrators.* 

| Talkgroup ID |         | TG Alias | TG AKA  | TG Owner         |
|--------------|---------|----------|---------|------------------|
|              | e       | e event  | e,      | e                |
| 30001010     | EVENT01 | EVENT 0  | 1 MPSCS |                  |
| 30001011     | EVENT02 | EVENT 0  | 2 MPSCS |                  |
| 30001012     | EVENT03 | EVENT 0  | 3 MPSCS |                  |
| 30001013     | EVENT04 | EVENT 0  | 4 MPSCS |                  |
| 30001014     | EVENT05 | EVENT 0  | 5 MPSCS |                  |
| 30001015     | EVENT06 | EVENT 0  | 6 MPSCS |                  |
| 30001016     | EVENT07 | EVENT 0  | 7 MPSCS |                  |
| 30001017     | EVENT08 | EVENT 0  | 8 MPSCS |                  |
| 30001018     | EVENT09 | EVENT 0  | 9 MPSCS |                  |
| 30001019     | EVENT10 | EVENT 1  | 0 MPSCS |                  |
|              |         |          |         | 10 T Class Class |

#### 2.1.4. Notes

You can add notes for the Customer Agency on this tab. Add a note as follows:

- 1. Select the Notes tab.
- 2. Single-Click on the Add button. A new row will be inserted into the list.
- 3. Type a note into the text field and the select **Save**.

## 3. Request Types and Workflow

In this section, we will cover each Request Type in detail and the associated steps that are required.

#### 3.1. Add Radios with New Template and Add Radios with Existing Template (Duplicate)

- Step 1 Add new Request record with Type = "Add Radios with New Template" or "Add Radios with Existing Template (Duplicate)".
- Step 2 Save the new request record. Status will default to "New Request".
- Step 3 On the Add New Radios tab, select the Add button to insert a new row into the list.
- Step 4 Fill in the fields as desired. Here are some specifics about Adding new radios:
  - Serial # must match the designated format for the Model family selected.
  - Flashcode or ESN will be required based on the Model family selected
  - For Add Radios with Existing Template type, select the desired Template Prefix and Template for each record in the list.
  - Most of the remaining fields will already be auto-filled from the Request data.
- Step 5 Save the record. (Repeat steps 3 through 5 to add additional records into the list)
- Step 6 Select the **Submit Request** button.

#### 3.2. Activate Existing Radio

- Step 1 Add new Request record with Type = "Activate Existing Radio".
- Step 2 Fill out comments and other details as required and **Save** the new request record. Status will default to "New Request".
- Step 3 On the Select Existing Radios tab, enter a Serial # and hit the enter key OR select the BROWSE button to bring up a list to search within. Repeat this process to enter additional records into the list.
- Step 4 When finished selecting Radios into the list, Select the **Submit Request** button.

#### 3.3. Change Features in Radio, Change Template to New, Change Template to Existing

- Step 1 Add new Request record and select Type = "Change Features in Radio", "Change Template to New", or "Change Template to Existing".
- Step 2 If you selected "Change Template to Existing", you also need to select a value for the "New Template Prefix" field on the Select Template and Radios tab.

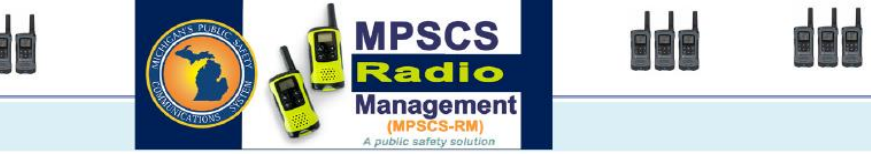

- Step 3 -Fill out comments and other details as required and Save the new request record.Status will default to "New Request".
- Step 4 On the **Select Template and Radios** tab, enter a Serial # and hit the enter key OR select the **BROWSE** button to bring up a list to search within. Repeat this process to enter additional records into the list.
- Step 5 When finished selecting Radios into the list, Select the **Submit Request** button.

#### 3.4. Disable Radio

- Step 1 Add new Request record and select Type = "Disable Radio"
- Step 2 An additional field will appear below the request type where you are required to select the "Reason" for the Disable Radio request.
- Step 3 Fill out comments and other details as required and **Save** the new request record. Status will default to "New Request".
- Step 4 On the **Select Template and Radios** tab, enter a Serial # and hit the enter key OR select the **BROWSE** button to bring up a list to search within. Repeat this process to enter additional records into the list.
- Step 5 When finished selecting Radios into the list, Select the **Submit Request** button.

#### 3.5. Add Talkgroup(s)

- Step 1 Add new Request record and select Type = "Add Talkgroup(s)"
- Step 2 Fill out comments and other details as required and **Save** the new request record. Status will default to "New Request".
- Step 3 On the Add Talkgroups tab, select the Add button to insert a new row into the list.
- Step 4 Fill in the fields as desired. Here are some specifics about adding Talkgroups:
  - Alias must be unique, have no spaces or special characters (\*\* dashes are allowed), and cannot exceed 17 characters.
- Step 5 **Save** the record. (Repeat steps 3 through 5 to add additional records into the list)
- Step 6 Select the **Submit Request** button.

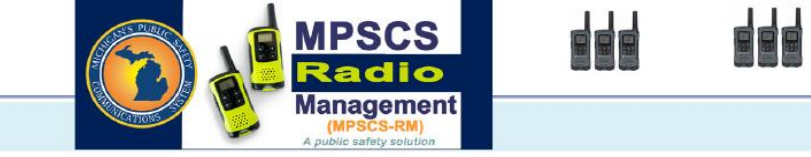

## 3.6. Add Encryption to Talkgroup(s)

- Step 1 Add new Request record and select Type = "Add Encryption to Talkgroup(s)"
- Step 2 Fill out comments and other details as required and **Save** the new request record. Status will default to "New Request".
- Step 3 On the **Select Talkgroups** tab, enter a Talkgroup ID or Alias and hit the enter key OR select the **BROWSE** button to bring up a list to search within. Repeat this process to enter additional records into the list.
- Step 4 Select the **Submit Request** button.

-END-